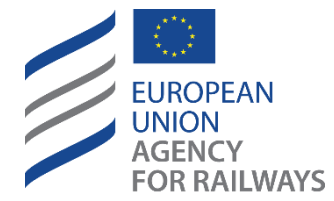

Moving Europe towards a sustainable and safe railway system without frontiers.

## ERSAD User manual

# User manual of the European Railway Stations Accessibility Database

Document History

| Version | Date       | Comments    |
|---------|------------|-------------|
| 0.1     | 17/03/2025 | First draft |
|         |            |             |
|         |            |             |

### Contents

| 1.    | Introduction                       | 3  |
|-------|------------------------------------|----|
| 1.1.  | About ERSAD                        | 3  |
| 1.2.  | Purpose                            | 3  |
| 1.3.  | Scope                              | 3  |
| 1.4.  | Audience                           | 3  |
| 2.    | Reference and Applicable Documents | 4  |
| 3.    | Abbreviations and Acronyms         | 4  |
| 4.    | Actors                             | 5  |
| 5.    | User creation and management       | 5  |
| 6.    | Functionalities                    | 5  |
| 6.1.  | View Homepage                      | 5  |
| 6.2.  | Search                             | 6  |
| 6.3.  | Preview Station                    | 7  |
| 6.4.  | Print Station                      | 9  |
| 6.5.  | Switch Map                         | 10 |
| 6.6.  | View Additional Options            | 10 |
| 6.7.  | View Contact Us                    | 10 |
| 6.8.  | View User Guide                    | 10 |
| 6.9.  | Login                              | 11 |
| 6.10. | Upload Netex File                  | 12 |
| 6.11. | Logout                             |    |
|       | - 0                                |    |

#### 1 Introduction

#### 1.1 About ERSAD

ERSAD is a fork of Tiamat a Stop Place Register. It is used nationally in Norway and other places.

Tiamat is available under the EUPL 1.2 licensing scheme, the source code is available here:

https://github.com/entur/tiamat

#### 1.2 Purpose

This document is the User Manual for European Railway Stations Accessibility Data (ERSAD) application. This document shall be used as a help reference when using ERSAD.

#### 1.3 Scope

The scope of this document is limited to the functionalities introduced during the development of ERSAD Database.

Additional functionalities can be explained in detail in the User Manual elaborated for Tiamat/Abzu applications by Entur AS and can be found in the following location:

https://enturas.atlassian.net/wiki/spaces/PUBLIC/pages/1225523302/User+guide+National+StopPlace+Reg istry

#### 1.4 Audience

The present document is intended to all the participants of the project as it states procedures, rules and applicable methods, in particular:

- ERA Administrators
- National Administrators
- Public Users

#### 2 Reference and Applicable Documents

| Ref. | Title                       | Reference | Version | Date       |
|------|-----------------------------|-----------|---------|------------|
| R01  | ERSAD Software Requirements | n/a       | 1.02    | 10/02/2021 |
|      | Specification               |           |         |            |

Table 1: Reference Documents

#### 3 Abbreviations and Acronyms

| Acronym or Abbreviation | Definition                                                                    |
|-------------------------|-------------------------------------------------------------------------------|
| ERA                     | European Union Agency for Railways                                            |
| ERA SRM                 | ERA Stakeholder Relationship Management                                       |
| ERSAD                   | European Railway Stations Accessibility Data                                  |
| PRM-TSI                 | Persons with Reduced Mobility – Technical Specifications for Interoperability |
| QA                      | Quality Assurance                                                             |
| UAT                     | User Acceptance Testing                                                       |
|                         |                                                                               |

Table 2: Abbreviations and Acronyms

#### 4 Actors

#### The following roles are defined in the specifications.

| Actor.                  | Description                                                                          |
|-------------------------|--------------------------------------------------------------------------------------|
| Public User             | This is a public user accessing ERSAD application without providing any credentials. |
| National Content Editor | This is a National user responsible for managing station data in the application.    |

Table 3 - Actors

#### 5 User creation and management

(under development)

#### 6 Functionalities

#### 6.1 View Homepage

User can navigate to the homepage by entering ERSAD URL in the browser. The application is automatically offering the search form.

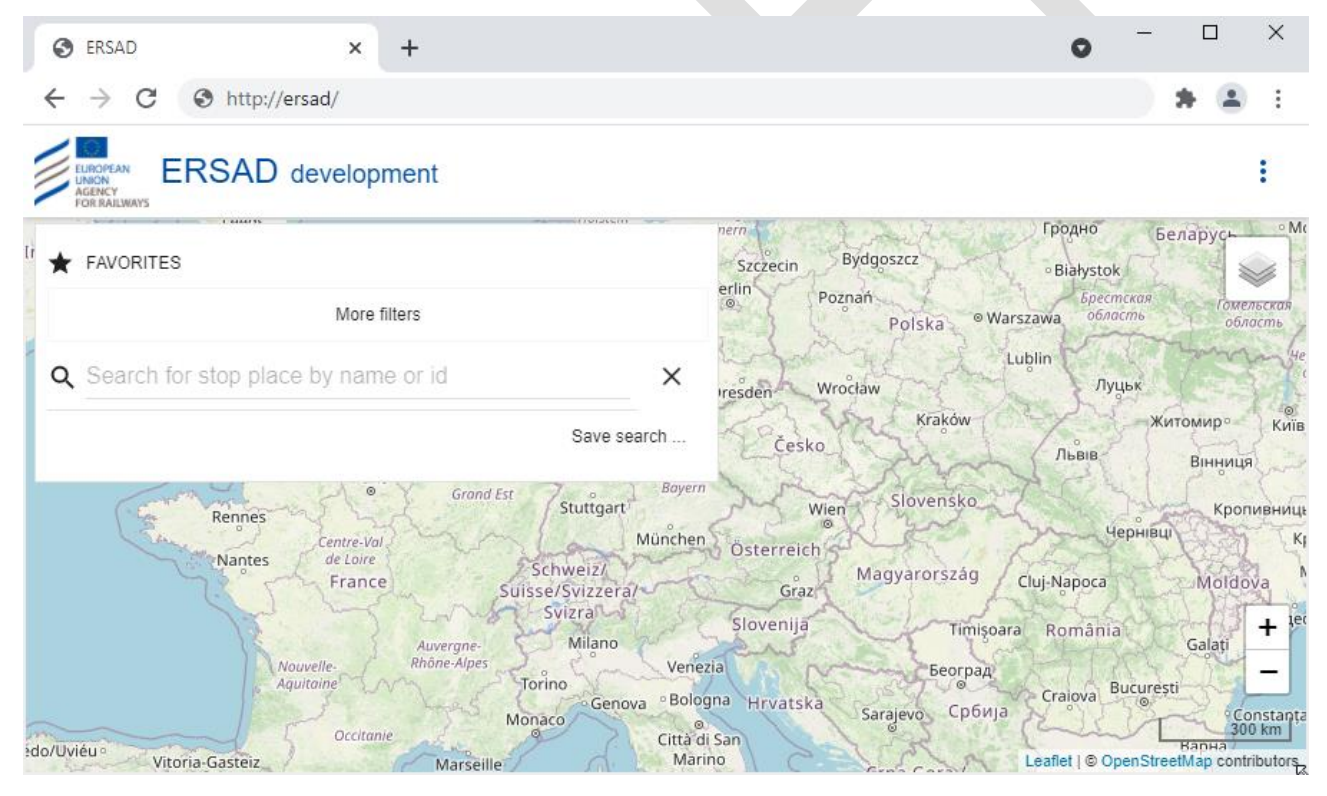

Figure 1- ERSAD Homepage

#### 6.2 Search

The user can search for Stop Place name or ID,

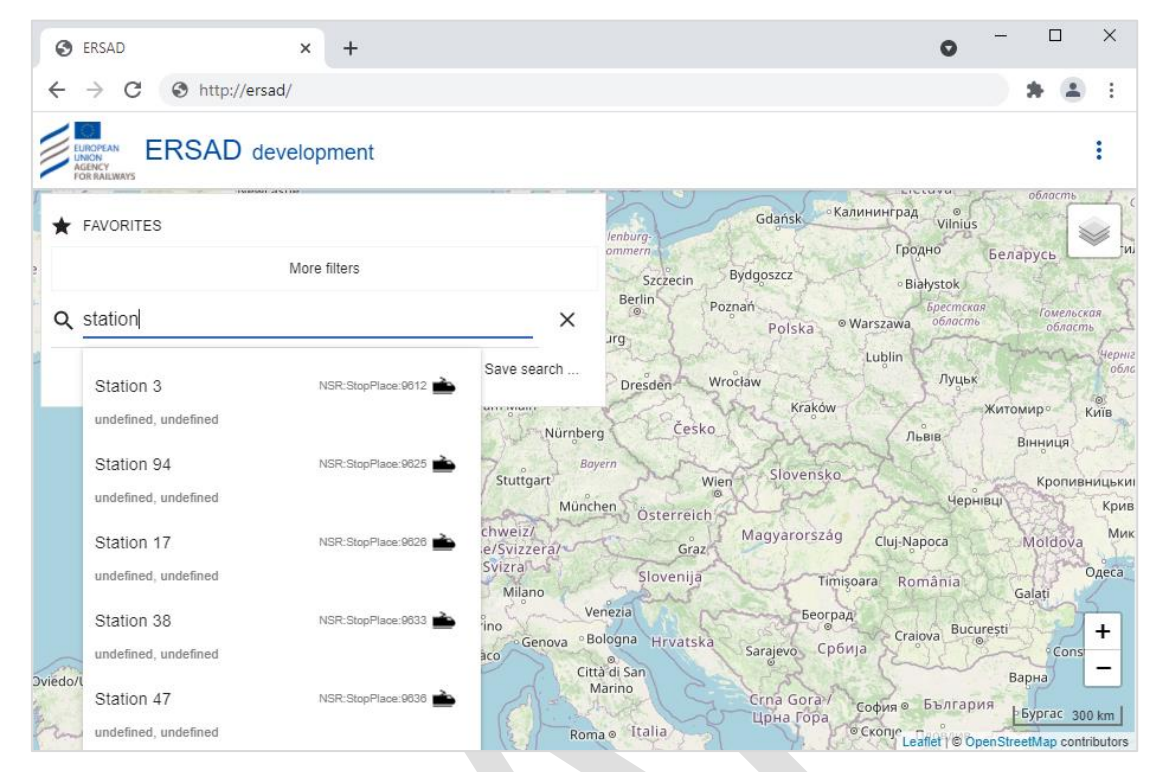

**Figure 2- Search** 

English and non-English language characters are supported, as long as the search input characters can be found in station data (<Name> element of a station) in ERSAD database.

| * | FAVORITES                              |                       |             |
|---|----------------------------------------|-----------------------|-------------|
|   |                                        | More filters          |             |
| ۹ | Σιδη                                   |                       | × (         |
|   | Σιδηροδρομος-5                         | NSR:StopPlace:10191 💼 | Save search |
|   | undefined, undefined                   |                       |             |
|   | Σιδηροδρομος-6<br>undefined, undefined | NSR:StopPlace:10294   | (All )      |
|   | Σιδηροδρομος-6<br>undefined, undefined | NSR:StopPlace:10313 📤 |             |

Figure 3 - Search with partial substring

Search functionality is interactive and is returning results matching the substring entered by the user. This means that the user can view results by the time he provides the first letters of the Station name he searches.

#### 6.3 Preview Station

As long as a station is included in the results list, user is able to preview a small set of details along with the location map.

| ersad × +                                                                                                    | • - □ ×                   |
|----------------------------------------------------------------------------------------------------|---------------------------|
| $\leftarrow$ $\rightarrow$ C ( A Not secure   era-ersad-dev.aris-lux.lan/?stopPlaceld=N                                                        | ISR:StopPlace:10191 🖈 😩 🗄 |
| ERSAD development                                                                                                    | ÷                         |
| ★ FAVORITES                                                                                                    |                           |
| More filters                                                                                                    |                           |
| <b>Q</b> Σιδη Χ                                                                                                    |                           |
| Save search                                                                                                    |                           |
| Existing Place: 10191         Local reference: ERA.StopPlace: 10000291         Quays         MSR:Quay: 10000291_1         ERA.Quay: 10000291_1 | ■                         |

Figure 4 – View Station Preview

The user can select to view all station details.

| È      |
|--------|
|        |
|        |
|        |
|        |
| ♦ View |
|        |

Figure 5 – Select to view station details

| 📀 Σιδηροδρομος-5                              | × +                                   |                                                                                                    | • - • ×                                  |
|-----------------------------------------------|---------------------------------------|----------------------------------------------------------------------------------------------------|------------------------------------------|
| ← → C ▲ Not secure                            | e   era-ersad-dev.aris-lux.lan/st     | top_place/NSR:StopPlace:10191                                                                                                    | ☆ 🛊 💄 :                                  |
|                                               | evelopment                            | ) 🖨 🖗                                                                                                    | ÷                                        |
| ← Σιδηροδρομος-5, undefined (NSI<br>Version 1 | R:StopPlace:10191) 🖶 Versions<br>TAGS | 4                                                                                                    | <b></b>                                  |
| Local reference:<br>ERA:StopPlace:10000291    | o <del>,</del> 🚔                      |                                                                                                    |                                          |
| Name<br>Σιδηροδρομος-5                        | Tz 🕀                                  | •                                                                                                    |                                          |
| Public code F                                 | Private code                          |                                                                                                    |                                          |
| Description for travellers                    | <b>∱</b> ≒                            |                                                                                                    |                                          |
| <b>خ ا</b> ک                                  | 14 <sup>6</sup> T                     |                                                                                                    |                                          |
| 011425 (1)                                    | PARKING (0)                           |                                                                                                    |                                          |
| Track 1 NSR:Quay:10                           | 0482 ¥                                | La construction of the second second s |                                          |
|                                               |                                       |                                                                                                    | +<br>-<br>300 m                          |
| DEACTIVATE IN DISCARI                         | D SAVE NEW VERSION                    |                                                                                                    | Leaflet   © OpenStreetMap contributors 👻 |

#### Figure 6 - view station details

The user can navigate back to homepage by either clicking on the back arrow in the top left section of the station details or by clicking on the ERSAD logo in the top left section of the whole page.

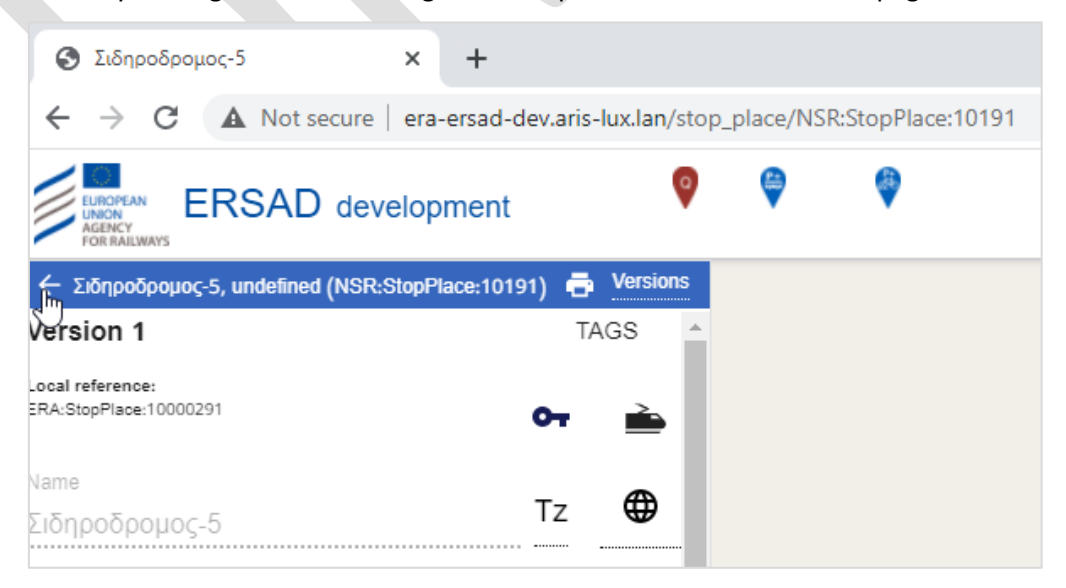

Figure 7 – Navigate back to homepage

#### 6.4 Print Station

User can print Station data by selecting the printer icon in the top right section of the station details.

| ← Station 17, undefined (NSR:S             | StopPlace:9(26) | Versions |
|--------------------------------------------|-----------------|----------|
| Version 1                                  |                 | TAGS     |
| Local reference:<br>ERA:StopPlace:10000017 | 0-              | • 🔺 🦯    |
| <sub>Name</sub><br>Station 17              | Tz              | <b>#</b> |
| Public code                                | Private code    |          |

#### Figure 8 – Select to Print Station

#### Application enables printing option via the popup window.

| <ul> <li>Station 17</li> <li>← → C ▲ Not se</li> </ul>             | × +<br>cure   era-ersad-dev.aris-lux. | x.lan/stop_place/NSR:5 | StopPlace:9626                                                                                                    |                                               |                                              |            |                                        |            | ± 🔒      |
|--------------------------------------------------------------------|---------------------------------------|------------------------|----------------------------------------------------------------------------------------------------|-----------------------------------------------|----------------------------------------------|------------|----------------------------------------|------------|----------|
| ERSAD                                                              | development                           |                        |                                                                                                    | $\otimes$                                     |                                              |            |                                        | :          | Prin     |
| ≡ 7bc2c504-cabf-44                                                 | 0c-832b-0cc271215644                  |                        | 1 / 1                                                                                                    | - 100% +                                      | E 👌                                          |            |                                        | (± ē):     |          |
|                                                                    | st.                                   | tation Name: S         | tation 17                                                                                                    |                                               |                                              |            |                                        |            |          |
| 1<br>1<br>1<br>1<br>1<br>1<br>1<br>1<br>1<br>1<br>1<br>1<br>1<br>1 | St                                    | itation Si<br>O        | tation Address:<br>Berlevåg, Troms og Finnm<br>verall accessibility on st<br>Mobility impaired access:<br>Audible signal: | ark, Norway<br>ation areas:<br>UNKNOWN<br>N/A | Escalator free access:<br>Wheelchair access: | N/A<br>YES | Lift free access:<br>Step free access: | N/A<br>YES | Download |
|                                                                    | PI                                    | 'latforms 0'           | verall accessibility on pla<br>Mobility impaired access:<br>Audible signal:                                               | atform 1 areas:<br>UNKNOWN<br>N/A             | Escalator free access:<br>Wheelchair access: | N/A<br>YES | Lift free access:<br>Step free access: | N/A<br>YES |          |
|                                                                    | Se                                    | ervices O              | verall accessibility on se<br>Access to trains:<br>Toilets:                                                               | rvices:<br>YES<br>NO                          | Signage:<br>Ticketing facilities:            | NO<br>NO   |                                        |            |          |
|                                                                    | Lo                                    | ocation Map            |                                                                                                    |                                               |                                              |            |                                        |            |          |
|                                                                    |                                       |                        |                                                                                                    |                                               | 9                                            |            |                                        |            |          |

#### Figure 9 – Print Station – Preview data and printing options

Where the user can select to download in PDF or sent the document to the printer directly.

#### 6.5 Switch Map

User can change the map anytime by selecting the respective option on the top right section on the page. By selecting the icon application will display the available map preferences.

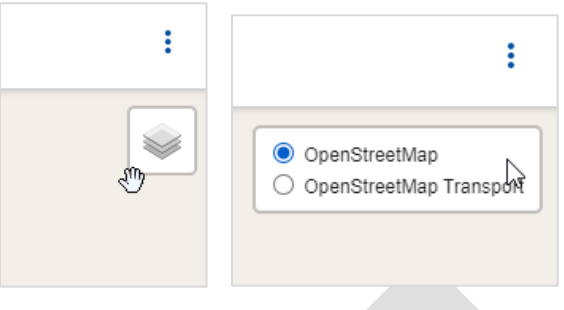

Figure 10 – Switch map

#### 6.6 View Additional Options

On the top right section application offers a three-dots icon which when expanded allows the user to change the following options

| <b>A</b> | Home            |   |
|----------|-----------------|---|
| ۵        | Settings        | • |
| a        | Map preferences | • |
| •        | Language        | • |
| 0        | User guide      |   |
| $\sim$   | Contact Us      |   |
| θ        | Log in          |   |
|          |                 |   |

Figure 11 – View additional options

#### 6.7 View Contact Us

When the user selects the "Contact Us" option. A new email windows is opening which allows to user to contact ERSAD team by sending an email.

#### 6.8 View User Guide

When the user selects the "User Guide" option application will redirect the user to a new window where the User Manual will be available.

#### 6.9 Login

By selecting to Login user is redirected to the login page and is able to provide his ERSAD credentials provided by ERA team.

| Optimized Sign in to ersad                               | × +                                                          | • - • *             |
|----------------------------------------------------------|--------------------------------------------------------------|---------------------|
| $\leftarrow$ $\rightarrow$ C $\blacktriangle$ Not secure | era-ersad-dev.aris-lux.lan/auth/realms/rutebanken/protocol/o | openid-c 🕶 🖈 😩 🗄    |
|                                                          |                                                              |                     |
|                                                          |                                                              |                     |
|                                                          | ERSAD                                                        |                     |
|                                                          |                                                              |                     |
| _                                                        |                                                              |                     |
|                                                          |                                                              |                     |
|                                                          | Sign in to your account                                      |                     |
|                                                          | Username or email                                            |                     |
|                                                          |                                                              |                     |
|                                                          | Password                                                     |                     |
|                                                          |                                                              |                     |
|                                                          | Cine In                                                      |                     |
|                                                          | əiğir in                                                     |                     |
|                                                          |                                                              |                     |
|                                                          |                                                              |                     |
|                                                          |                                                              |                     |
|                                                          |                                                              |                     |
|                                                          | Figure 12 – Login page                                       |                     |
|                                                          |                                                              |                     |
|                                                          |                                                              | - <b>D</b> Y        |
| S ERSAD                                                  | × +                                                          | 0                   |
| ← → C ▲ Not secure                                       | era-ersad-dev.aris-lux.lan/                                  | * * 4 5             |
| ERSAD dev                                                | velopment                                                    | Welcome tiamat-user |
| F FOR RAILWAYS                                           |                                                              |                     |
| ★ FAVORITES                                              | Mara Ellan                                                   |                     |
|                                                          | More litters                                                 |                     |
| Q Search for stop place by                               | / name or id X                                               |                     |
|                                                          | Save search                                                  |                     |
| COORDINATES                                              | V NEW STOP PLACE                                             |                     |
|                                                          |                                                              |                     |
|                                                          |                                                              |                     |

Figure 13 – Registered user homepage

#### 6.10 Upload Netex File

Registered National Content User is able to upload new station data via the "Upload Netex File" option.

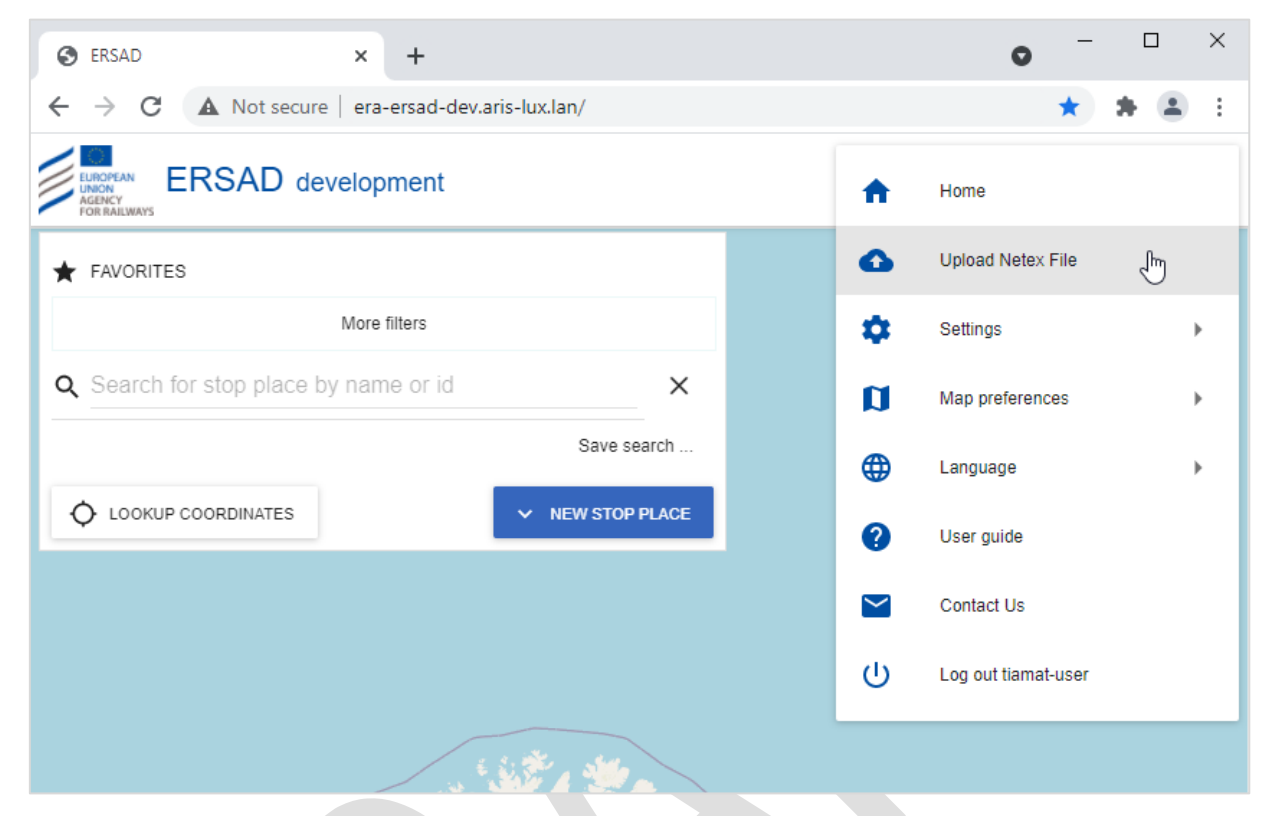

Figure 14 – Upload Netex File

The application redirects the user to the upload data screen

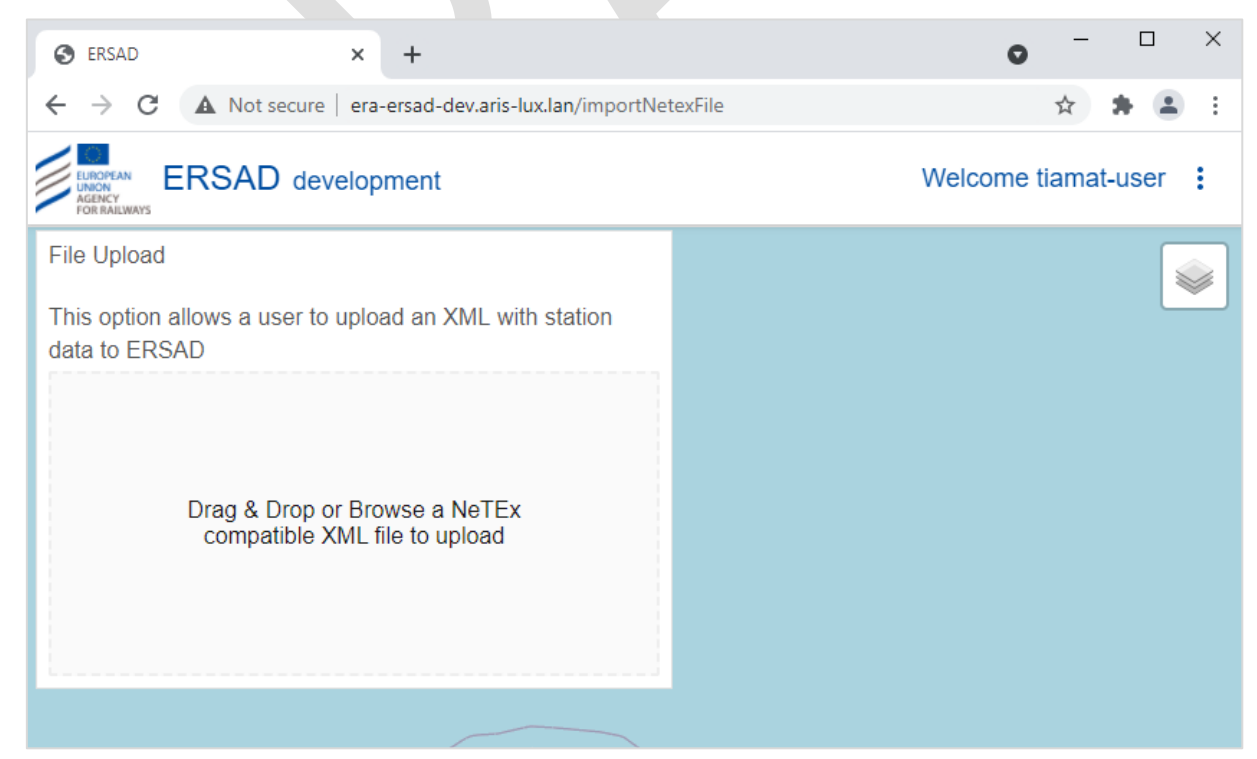

Figure 15 – Upload File page

User can drag and drop an xml file in the file upload section or can browse for a file.

| 📀 Open                                                     |                                      |                    |                         | ×         |
|------------------------------------------------------------|--------------------------------------|--------------------|-------------------------|-----------|
| ← → → ↑ 🛄 « ERA → ERSAD → Tiamat → TestData → TestData_DLV |                                      | DLV ~              | ට Search TestData_DLV ዾ |           |
| Organize 👻 New folde                                       | r                                    |                    |                         | 🗄 🖌 🔟 🔇   |
|                                                            | Name                                 | Date modified      | Туре                    | Size      |
| Quick access                                               | TUC020.BF.01.xml                     | 06-Apr-21 6:40 PM  | Notepad++ Docu          | 4 KB      |
| > 🦲 OneDrive                                               | TUC020.BF.02.xml                     | 01-Apr-21 4:23 PM  | Notepad++ Docu          | 7,314 KB  |
| > 🗖 This PC                                                | 📝 TUC020.BR01.01.xml                 | 07-Apr-21 12:18 PM | Notepad++ Docu          | 2 KB      |
|                                                            | TUC020.EF01.02.xml                   | 01-Apr-21 4:55 PM  | Notepad++ Docu          | 14,628 KB |
| > 💣 Network                                                | TUC020.EF02.01_BrokenTag.xml         | 01-Apr-21 5:00 PM  | Notepad++ Docu          | 2 KB      |
|                                                            | TUC020.EF02.01_MissingAttributes.xml | 01-Apr-21 5:00 PM  | Notepad++ Docu          | 2 KB      |
|                                                            | 📓 TUC020.EF02.01_WrongDateFormat.xml | 01-Apr-21 4:59 PM  | Notepad++ Docu          | 2 KB      |
|                                                            |                                      |                    |                         |           |
| File na                                                    | File name: TUC020.BF.01.xml          |                    |                         |           |
|                                                            |                                      |                    | Open                    | Cancel    |

Figure 16 – Upload File – File selection menu

Please note that application restricts the upload to XML files only. Examples of XML files are published on the ERSAD webpage of the Agency.

The user selects a file to upload, and the application loads the file to the upload section. User has now the option to either upload the file or delete it and upload another.

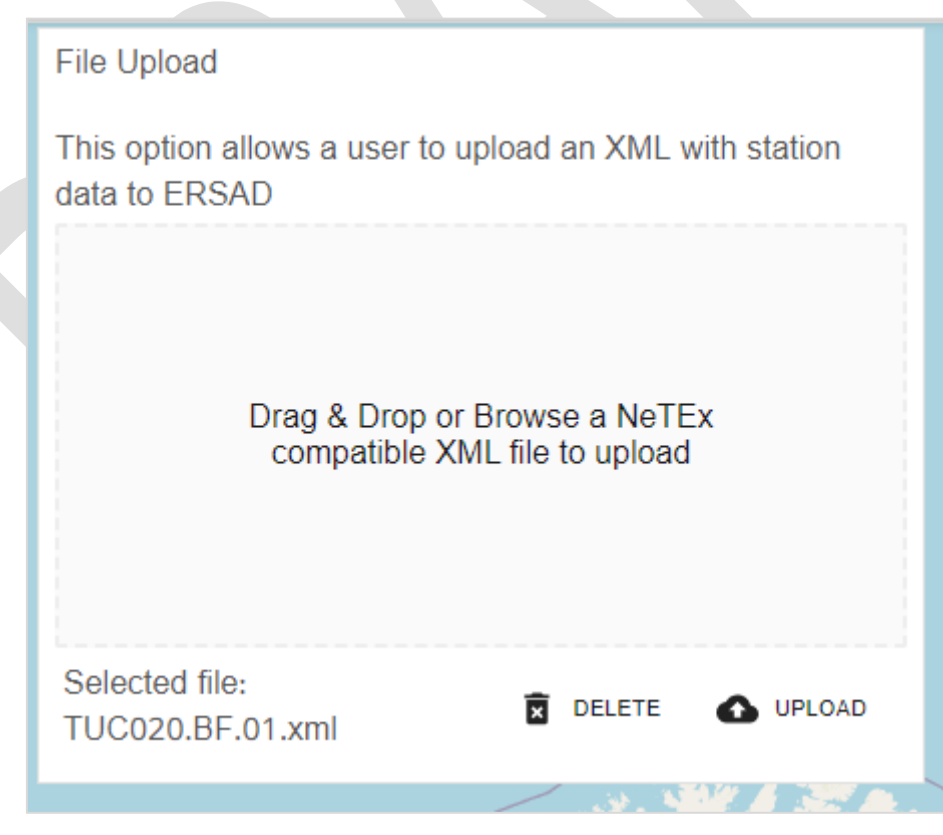

Figure 17 – Upload File – Loaded file preview

Upon successful upload application returns a green confirmation message that the file is processed correctly.

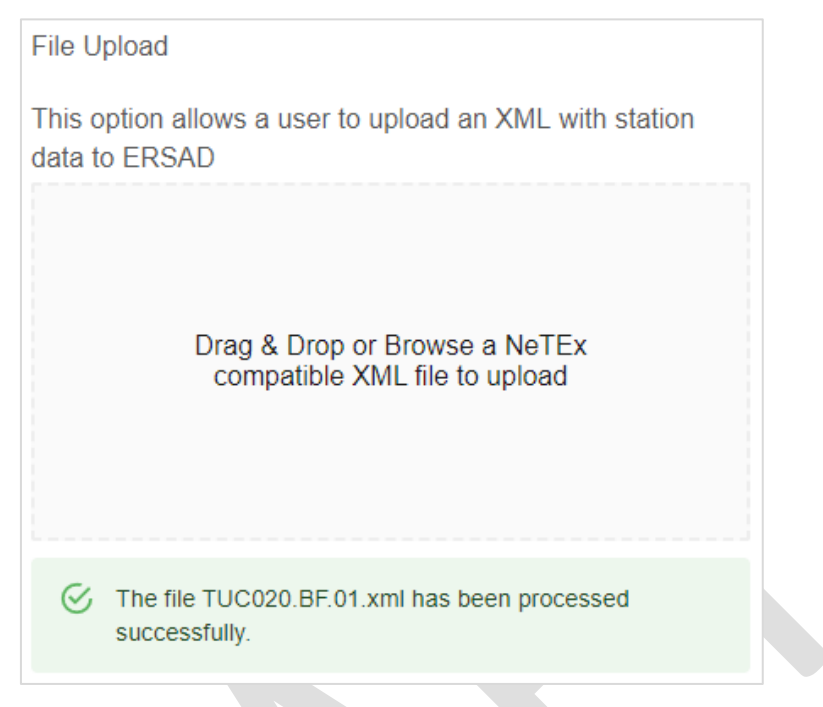

Figure 18 – Upload File – File processed successfully

In case application finds errors in the XML structure then the file is rejected, and a related error message is returned to the user. User should update the input file and load it again in the File upload menu.

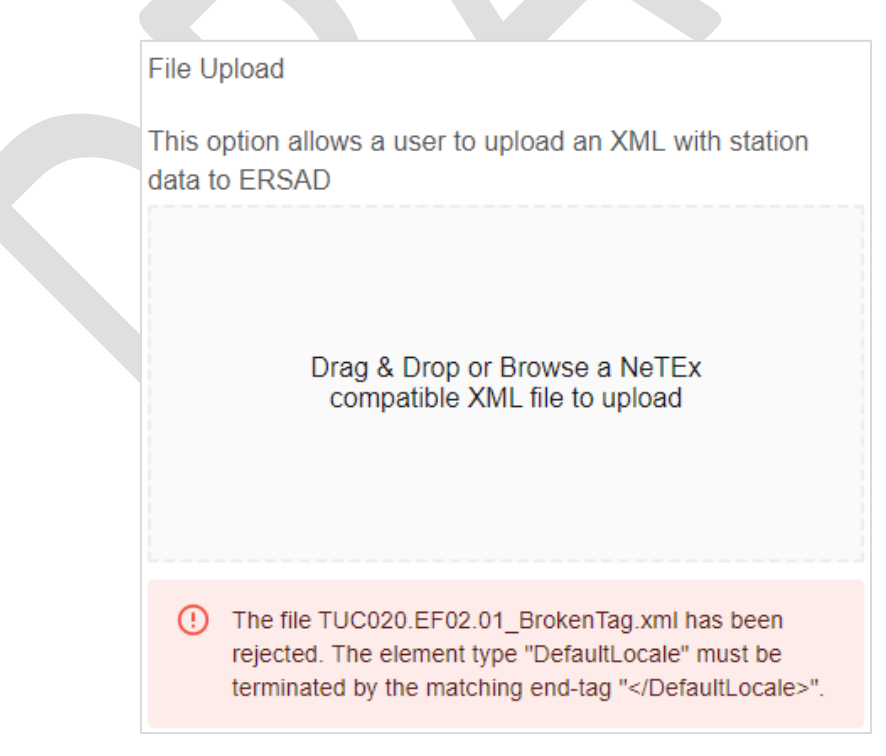

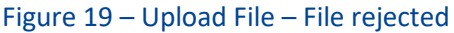

The application also restricts the upload of large files, depending of the configuration this maximum allowed size can change in all ERSAD instances.

| File Upload                                                           |
|-----------------------------------------------------------------------|
| This option allows a user to upload an XML with station data to ERSAD |
| Drag & Drop or Browse a NeTEx<br>compatible XML file to upload        |
| • File is larger than 5000000 bytes                                   |
|                                                                       |

Figure 20 – Upload File – File rejected due to large size

#### 6.11 Logout

The user can logout from the application using the additional options menu

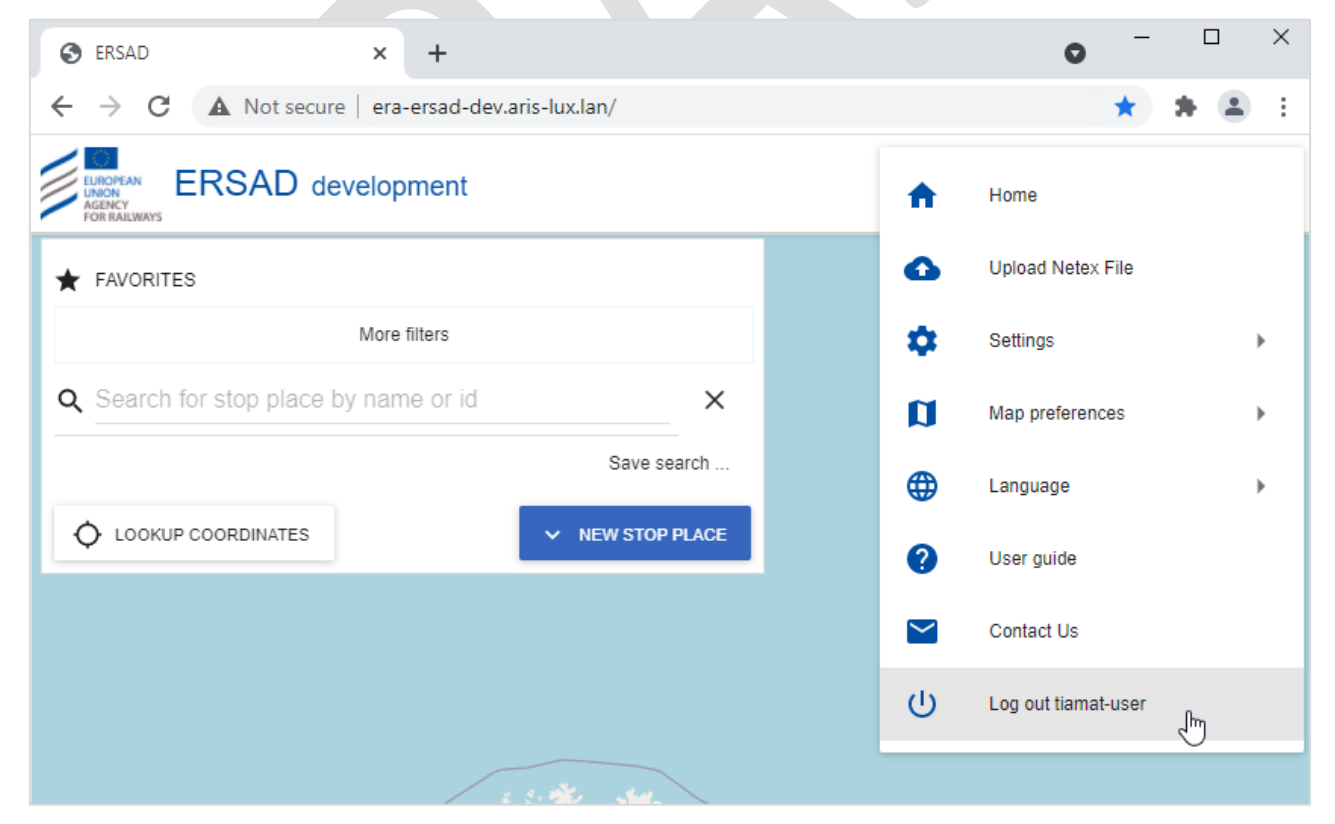

Figure 21 – Logout option